有不少网友在查询中信银行信用卡申请进度时,系统提示号码错误,让人很纳闷的 是,自己输入的身份证号码和手机号码都没有错,这是怎么回事呢?小编来帮你解 答。

首先,我们一起来看看,中信银行信用卡申请进度查询方法有哪些?

1、短信查询

用申请信用卡时预留的手机号码编辑短信:SQJD+身份证号码,发送至10698009 5558即可。

## 2、官网查询

申请人可登陆中信信用卡官网,在网上银营业厅栏目下,选择"信用卡申请进度查询",输入证件号码和手机号码,并输入短信验证码即可。

3、电话查询

直接拨打中信银行信用卡客服电话:4008895558,按3#"查询信用卡申请进度及申请信用卡",再按1"查询信用卡申请进度",按照语音操作完成身份验证即可。

4、卡动空间查询

下载并登陆中信银行信用卡官方客户端"卡动空间",进入自助服务栏目,选择"申请进度查询"菜单即可。